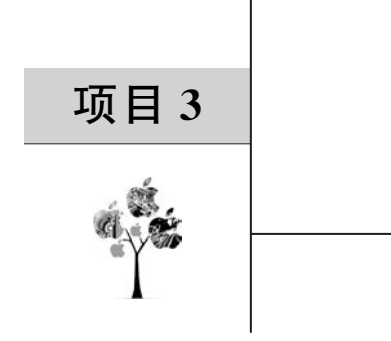

# 监测谎言

本项目通过鸿蒙 App 控制 Hi3861 开发板,监测用户的心率,基于心跳变化,判断用户是 否说谎。

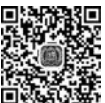

项目3

### 3.1 总体设计

本部分包括系统架构和系统流程。

#### 3.1.1 系统架构

系统架构如图 3-1 所示, Hi3861 开发板与外设引脚连线如表 3-1 所示。

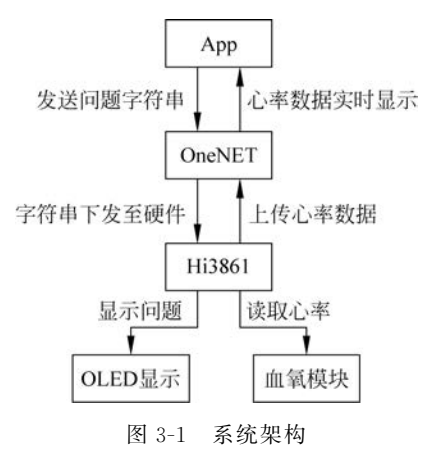

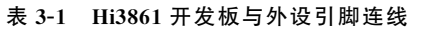

| Hi3861 开发板 | OLED | MAX30102 血氧模块 |
|------------|------|---------------|
| GND        | GND  | GND           |
| 3.3V       | VIN  | VIN           |
| GPIO13     | SDA  | SDA           |
| GPIO14     | SCL  | SCL           |

## 3.1.2 系统流程

系统流程如图 3-2 所示。

32 利 鸿蒙硬件系统开发——智能控制与物联网应用案例设计(视频讲解)

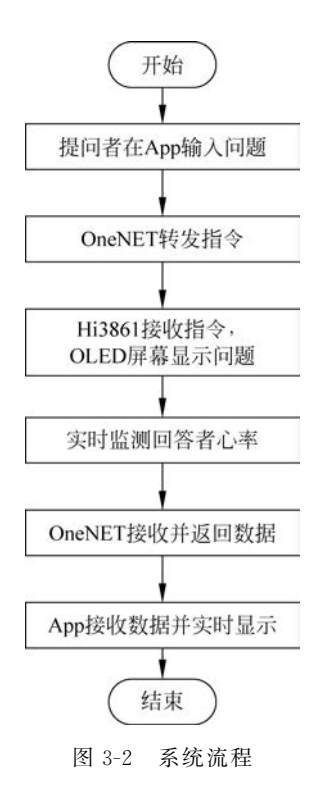

## 3.2 模块介绍

本部分包括 OLED 显示、WiFi 模块、血氧模块、OneNET 云平台和前端模块。下面分别 给出各模块的功能介绍及相关代码。

#### 3.2.1 OLED 显示

本模块将问题呈现到 OLED 显示屏上,重点在于实现 I2C 通信,调用其常用 API 接口,如表 3-2 所示。

| 表 | 3-2 | API | 接口 | 与 | 说明 |
|---|-----|-----|----|---|----|
|   |     |     |    |   |    |

| API 接口                                                          | 说明                 |
|-----------------------------------------------------------------|--------------------|
| I2cInit(WifiIotI2cIdx id, unsigned int baudrate)                | 用指定的波特速率初始化 I2C 设备 |
| I2cDeinit (WifiIotI2cIdx id)                                    | 取消初始化 I2C 设备       |
| I2cWrite (WifiIotI2cIdx id, unsigned short deviceAddr, const    | 收新据写入 I2C 设冬       |
| WifiIotI2cData * i2cData)                                       | 村奴加马八120 区田        |
| I2cRead (WifiIotI2cIdx id, unsigned short deviceAddr, const     | 从 I2C 设备由遗取数据      |
| WifiIotI2cData * i2cData)                                       | 从120 反由于 医状数 h     |
| I2cWriteread(WifiIotI2cIdx id, unsigned short deviceAddr, const | 向 I2C 设备发送数据并接收数据  |
| WifiIotI2cData * i2cData)                                       | 响应                 |
| I2cRegisterResetBusFunc(WifiIotI2cIdx id, WifiIotI2cFunc pfn)   | 注册 I2C 设备回调        |
| I2cSetBaudrate(WifiIotI2cIdx id, unsigned int baudrate)         | 设置 I2C 设备的波特率      |

OLED 显示的相关代码如下:

```
//显示字符串
//x, y:起点坐标
//size1:字体大小
//chr:字符串起始地址
void OLED ShowString(u8 x, u8 y, char * chr, u8 size1)
{
   while((*chr>='')&&(*chr<='~')) //判断是否为非法字符!
   {
      OLED ShowChar(x,y,*chr,size1);
      x+=size1/2;
      if(x>128-size1)
                                   //换行
       {
          x=0;
          y+=2;
   }
       chr++;
 }
}
//在指定位置显示一个字符,包括部分字符
//x:0~127
//v:0~63
//size:选择字体 12/16/24
//取模方式:逐列式
void OLED ShowChar(u8 x, u8 y, u8 chr, u8 size1)
{
   u8 i, m, temp, size2, chr1;
   u8 y0=y;
   size2=(size1/8+ ((size1%8)?1:0))*(size1/2); //得到字体一个字符对应点阵集所占的字节数
                                    //计算偏移后的值
   chr1=chr- ' ';
   for(i=0;i<size2;i++)</pre>
   {
          //temp=asc2 1206[chr1][i];
          if(size1==12)
       {temp=asc2 1206 1[chr1][i];} //调用 1206 字体
          else if(size1==16)
       {temp=asc2 1608 1[chr1][i];} //调用 1608 字体
          else return;
       for(m=0;m<8;m++)</pre>
                                    //写入数据
       {
          if(temp&0x80)OLED_DrawPoint(x,y);
          else OLED ClearPoint(x,y);
          <=1;
          y++;
          if((y-y0)==size1)
          {
             y=y0;
             x++;
             break;
          }
            }
 }
}
//清屏函数
void OLED_Clear(void)
{
```

```
u8 i,n;
    for(i=0;i<8;i++)</pre>
    {
       for (n=0; n<128; n++)
                     {
                      OLED GRAM [n] [i]=0;//清除所有数据
                     }
 }
   OLED Refresh();
                                        //更新显示
}
//画点
//x:0~127
//y:0~63
void OLED DrawPoint(u8 x, u8 y)
{
   u8 i,m,n;
   i=y/8;
   m=y%8;
   n=1<<m;
   OLED GRAM[x][i]|=n;
}
//清除一个点
//x:0~127
//y:0~63
void OLED ClearPoint(u8 x, u8 y)
{
   u8 i,m,n;
   i=y/8;
   m=y%8;
   n=1<<m;
   OLED GRAM[x][i]=~OLED GRAM[x][i];
   OLED GRAM[x][i]|=n;
   OLED GRAM[x][i]=~OLED GRAM[x][i];
}
hi u32 my i2c write(hi i2c idx id, hi u16 device addr, hi u32 send len)
{
   hi u32 status;
   hi i2c data es8311 i2c data = { 0 };
   es8311 i2c data.send buf = g send data;
   es8311 i2c data.send len = send len;
   status = hi i2c_write(id, device_addr, &es8311_i2c_data);
   if (status != HI ERR SUCCESS) {
       printf("===== Error: I2C write status = 0x%x! =====\r\n", status);
       return status;
    }
   return HI ERR SUCCESS;
}
//I2C Write Command
void Write IIC Command(unsigned char IIC Command)
{
   g send data[0] = 0 \times 00;
   g send data[1] = IIC Command;
   my i2c write(HI I2C IDX 0, 0x78, 2);
}
//I2C Write Data
```

```
void Write_IIC_Data(unsigned char IIC_Data)
{
    g_send_data[0] = 0x40;
    g_send_data[1] = IIC_Data;
    my_i2c_write(HI_I2C_IDX_0, 0x78, 2);
}
```

#### 3.2.2 WiFi 模块

实现 WiFi 连接包括寻找可用热点和连接热点,相关代码请扫描二维码获取。

#### 3.2.3 血氧模块

通过 MAX30102 模块读取信息并计算得到心率, MAX30102 FIFO 的深度是 32, 每个 buf 是 6 字节(两通道数据, 每通道 3 字节)。例如, 提取的心率值, 是第 3~5 个 buf 组合而成, 如 图 3-3 所示, 相关代码如下:

FIFO(0x04-0x07)

| REGISTER              | B7             | B6 | B5 | B4               | B3 | B2   | B1   | B0  | REG<br>ADDR | POR<br>STATE | R/W |
|-----------------------|----------------|----|----|------------------|----|------|------|-----|-------------|--------------|-----|
| FIFO Write<br>Pointer |                |    |    | FIFO_WR_PTR[4:0] |    |      |      |     | 0x04        | 0x00         | R/W |
| Over Flow<br>Counter  |                |    |    |                  |    | 0x05 | 0x00 | R/W |             |              |     |
| FIFO Read<br>Pointer  |                |    |    | FIFO_RD_PTR[4:0] |    |      |      |     | 0x06        | 0x00         | R/W |
| FIFO Data<br>Register | FIFO_DATA[7:0] |    |    |                  |    | 0x07 | 0x00 | R/W |             |              |     |

图 3-3 MAX30102 模块端口

```
/**
 *@brief Initialize MAX30102
*@param redAddr the register address to Read or Writen.
*@return Returns{@link IOT SUCCESS} if the operation is successful
* /
void max30102 init(void)
{
   uint8 t max30102 info = 0;
   printf("\r\n come in MAX30102 init\r\n");
   max30102 reset();
   MAX Read Data(REG PART ID, &max30102 info, 1);
   printf("REG PART ID = %d \n", max30102 info); //测试是否输出 ID, I2C 是否正常
   //if(max30102 info == 1)
                                                 //ID 不确定是多少测试
       //{
   //printf("\r\n MAX30102 init Faild \r\n");
   //return ;
       //}
   printf("\r\n MAX30102 init Successful \r\n");
   MAX Write Data(REG INTR ENABLE 1, 0xc0,1);
                                               //INTR setting
   MAX Write Data(REG INTR ENABLE 2, 0x00,1);
   MAX Write Data(REG FIFO WR PTR, 0x00,1);
                                                 //FIFO WR PTR[4:0]
   MAX Write Data(REG OVF COUNTER, 0x00,1);
                                                 //OVF COUNTER 4:0]
   MAX Write Data(REG FIFO RD PTR, 0x00,1);
                                                //FIFO RD PTR[4:0]
   MAX_Write_Data(REG_FIFO_CONFIG, 0x0f,1); //sample avg = 1, fifo rollover=false,
fifo almost full = 17
```

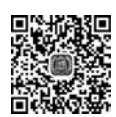

```
MAX Write Data(REG MODE CONFIG, 0x03,1); //0x02 for Red only, 0x03 for Sp02 mode
0x07 multimode LED
   MAX Write Data(REG SPO2 CONFIG, 0x27,1); //SPO2 ADC range = 4096nA, SPO2 sample
rate (100 Hz), LED pulseWidth (400uS)
   MAX Write Data(REG LED1 PA, 0x24,1);
                                           //Choose value for ~7mA for LED1
   MAX_Write_Data(REG LED2 PA, 0x24,1);
                                            //Choose value for ~7mA for LED2
   MAX Write Data(REG PILOT PA, 0x7f,1);
                                             //Choose value for ~25mA for Pilot LED
}
/ * *
*@brief read FIFO data in max30102 FIFO register 0x07
*@param RED channel data
*@param IR channel data
* /
void max30102 FIFO Read Data(uint8 t *RED channel data, uint8 t *IR channel data)
{
   printf("begin to read\n");
   uint8 t buff[6];
                                             //LSB
   /*组合数据
   uint8 t H, M, L;
   H=buff[0]&0x03;
                                             //bit17-bit16
   M=buff[1];
                                             //bit8-bit15
   L=buff[2];
                                             //bit0-bit7
   *RED channel data = (H<<16) | (M<<8) |L; */
   int res:
   res=MAX_Read_Data(REG_FIFO DATA, &buff, 6);
   if(res == IOT SUCCESS)
   {
       printf("read max30102 success\n");
      *RED channel data=(buff[0] <<16)|(buff[1] <<8)|(buff[2]) & 0x03ffff);
                                             //buff[0-2] 组合
      *IR channel data=((buff[3]<<16)|(buff[4]<<8)|(buff[5]) & 0x03ffff);
                                             //buff[3-5] 组合
   }
   else{
       printf("read max30102 failed\n");
   }
}
```

#### 3.2.4 OneNET 云平台

本部分包括创建账号、创建产品、添加设备和获取信息。

1. 创建账号

登录网页 https://open.iot.10086.cn/passport/reg/,按要求填写注册信息后进行实名 认证。

2. 创建产品

进入 Studio 平台后,在全部产品中选择多协议接入,单击"添加产品"按钮,在弹出页面中 按照提示填写基本信息。本项目采用 MQTT 协议接入。

3. 添加设备

单击"创建产品"按钮,进入详情页面,单击菜单栏中的设备列表,按照提示添加设备。

4. 获取信息

在代码中,需要获取以下认证信息。

#define ONENET\_INFO\_DEVID "954036868"
#define ONENET\_INFO\_AUTH "20220604"
#define ONENET\_INFO\_APIKEY "Ee4chljcr7Cv1k2I0J1ZZHZ36CY="
#define ONENET\_INFO\_PROID "524506"
#define ONENET\_MASTER\_APIKEY "01tIq=T30=4SiZAdw1VsVXgp7Sg="

(1) ONENET\_INFO\_DEVID 和 ONENET\_INFO\_AUTH。通过查看设备详情获取 ID 和鉴权信息,如图 3-4 所示。

| 段备列表 - 设备详 | 情 [hi3861] (1)                      |                    |                        |      |
|------------|-------------------------------------|--------------------|------------------------|------|
| 论部详情       | 数据流展示                               | 在线记录               | 下发命令                   | 相关应用 |
| hi3861     | 東瓜 编制                               |                    |                        |      |
| 设备ID       | 954036868 第制                        |                    |                        |      |
| 包建时间       | 2022-06-04 15:38:06<br>20220604 复制③ | 32.95              |                        |      |
| 接入方式       | MQTT                                |                    |                        |      |
| 数据保密性      | 私密②                                 |                    | 11- 272735 <b>2</b> 27 |      |
| API地址      | http://api.heclouds.com             | n/devices/95403686 | 58 复制①                 |      |
| APIKey     | Ee4chljcr7Cv1k2lOJ12                | ZZHZ36CY=          | 新加APIKey 复制区           | )    |

图 3-4 获取设备 ID 和鉴权信息

(2) INFO\_APIKEY,添加 APIKey,如图 3-5 所示。

| 设备列表 – 设备详婧 [hi3861] ② |                         |                   |              |      |  |  |  |
|------------------------|-------------------------|-------------------|--------------|------|--|--|--|
| 2备详情                   | 数据流展示                   | 在线记录              | 下发命令         | 相关应用 |  |  |  |
| hi3861                 |                         | ŧ                 |              |      |  |  |  |
| 设备ID                   | 954036868 101           |                   |              |      |  |  |  |
| 创建时间                   | 2022-06-04 15:38:06     | 复制                |              |      |  |  |  |
| 鉴权信息                   | 20220604 复制③            |                   |              |      |  |  |  |
| 提入方式                   | MQTT                    |                   |              |      |  |  |  |
| 数据保密性                  | 私密③                     |                   |              |      |  |  |  |
| API地址                  | http://api.heclouds.com | m/devices/9540368 | 68 复制①       |      |  |  |  |
| APIKey                 | Ee4chljcr7Cv1k2lOJ1     | ZZHZ36CY=         | 添加APIKey 复制③ |      |  |  |  |

图 3-5 获取 APIKey

(3) INFO\_PROID 和 MASTER\_APIKEY。获取产品 ID 和 Master-API key,如图 3-6 所示。

| 产品就况②                |                |                |                                    |                    |                |
|----------------------|----------------|----------------|------------------------------------|--------------------|----------------|
| esp32<br>首称/音响 编辑 详绪 | 产品ID<br>524506 | 用户ID<br>162146 | Master-APIkey                      | access_key ⊙<br>≘≣ | 设备接入协议<br>MQTT |
|                      |                |                | Master-APikey:                     |                    |                |
| ~                    | 当前在线设备         |                | 01tiq=T30=4SiZAdw1VsVXgp7Sg=<br>股制 |                    | 昨日新增触发次数       |

图 3-6 获取产品 ID 和 Master-API key

## 3.2.5 前端模块

本部分包括界面设计和程序逻辑。

1. 界面设计

在 ability\_main. xml 文件中将心率图片、当前心率、心率值、问题 输入文本框以及输入完毕按钮设计为垂直布局,如图 3-7 所示。

(1)图片插入。将 heartbeat.jpg图片保存在 entry/src/main/ java/resource/base/media文件夹下,通过 ability\_main.xml 对其进行 调用,并设置其 ID、长、宽、上边距、缩放类型等。

(2) 文本显示。通过 Text 组件创建文本内容,并设置其 ID、长、 宽、上边距、对齐方式、文本大小等,相关代码如下:

| <te< th=""><th>xt</th><th></th></te<> | xt                                      |                       |
|---------------------------------------|-----------------------------------------|-----------------------|
|                                       | ohos:id="\$+id:text_tem"                | //文本 ID为 text_tem     |
|                                       | <pre>ohos:below="\$id:text_title"</pre> | //文本在 text_title 组件下方 |
|                                       | ohos:height="match_content"             | //文本高度                |
|                                       | ohos:width="match_parent"               | //文本宽度                |
|                                       | ohos:text_alignment="center"            | '//对齐方式为中心对齐          |
|                                       | ohos:top_margin="30vp"                  | //上边距                 |
|                                       | ohos:text="1"                           | //文本内容                |
|                                       | ohos:text size="30vp"                   | //文本大小                |
| />                                    |                                         |                       |

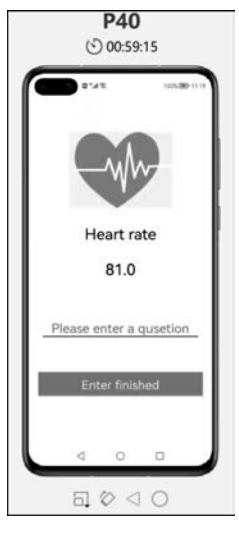

图 3-7 界面布局

(3) 文本输入框。使用 TextField 组件实现文本输入框, TextField 组件与 Text 组件属性 类似, 独有属性为 basement(输入框基线)以及 Bubble(文本气泡), TextField 组件相关代码 如下:

```
<TextField
   ohos:padding="10vp"
                                      //设置内边距
   ohos:text font="# 000099
" //设置文本字体颜色
   ohos:hint="请输入问题..."
                                      //设置提示文字
   ohos:element cursor bubble="$graphic:bubble"//设置气泡 Bubble
   ohos:multiple lines="true"
                                      //多行显示
   ohos:enabled="true"
                                      //设置可用状态,true可用,false不可用
   ohos:basement="#000099
" //设置基线颜色
   ohos:input enter key type="enter key type go"//输入键类型
   ohos:text input type="pattern text"
                                    //输入内容类型(数字、密码、文本等)
   />
```

(4)使用 Button 组件实现一个按键功能,表示文本已输入完毕。后续逻辑设计需要通过 该按键的单击事件获取文本输入框中的内容,并设置其 ID、长、宽、按键背景颜色、上边距、对 齐方式、文本大小等信息。

2. 程序逻辑

鸿蒙 App 软件部分的核心是与 OneNET 云平台进行交互,分为查询数据流和获取数据 流两部分。

(1) 查询数据流详情。

请求方式:GET。

URL 构成: http://api. heclouds. com/devices/device\_id/datastreams/datastream\_id。

其中,device\_id 需要替换为设备 ID,datastream\_id 需要替换为数据流 ID,利用 OneNET 云平台提供的 API 调试工具执行请求,观察返回内容,发现其为一个 Json 对象,如表 3-3 和

```
图 3-8 所示。
```

| 参 数 名 称       | 格式              | 说明                |
|---------------|-----------------|-------------------|
| errno         | int             | 调用错误码,0表示调用成功     |
| error         | string          | 错误描述, succ 表示调用成功 |
| data          | json            | 接口调用成功后返回的设备信息    |
| id            | string          | 数据流 ID            |
| create_time   | string          | 数据流创建时间           |
| update_at     | string          | 最新数据上传时间          |
| current_value | string/int/json | 最新数据点             |

表 3-3 返回参数

| ĩ | PB40.8  | API调试 ?? |                                                          |                                                                           |
|---|---------|----------|----------------------------------------------------------|---------------------------------------------------------------------------|
|   | 设备列表    |          |                                                          |                                                                           |
|   | BEARS   | * 请求方法   | OET v                                                    | 激励内容                                                                      |
|   | 校用管理    | + URL    | http://api.heciouds.com/devices/954036868/datastreams/IR | {<br>"ermo": θ,                                                           |
|   | NX883   | + APIKey | En4chjor7Cv1k2iOJ1ZZHZ36CY+                              | "data": {<br>"update_at": "2022-06-13 01:56:06",<br>"1d": "1N",           |
|   | ACRIST# | URL参数    | PR 985 31098                                             | "create_time": "2022-06-13 01:27:11",<br>"current_value": 3.166-322<br>}, |
|   | BARNE V |          |                                                          | "error": "succ"<br>}                                                      |
|   | 应用管理    | HTTP请求参数 | 唐祉人Into请求萨拉                                              |                                                                           |
| ł | APUBL   |          |                                                          |                                                                           |
|   |         |          |                                                          |                                                                           |
|   |         |          | BALIN'S                                                  |                                                                           |

图 3-8 获取数据的 API 调试及返回内容

由查询到的数据流可知,返回内容为 Json 对象,根据其结构,定义一个 JsonBean 类,类的 成员为参数 errno、data、error 与 Json 结构对应。

```
public static class JsonBean{
    public int errno;
    public Data data;
    public String error;
    ...
```

定义一个内部类 Data 进行解析。

```
static class Data{
   public String update_at;
   public String id;
   public String create_time;
   public float current_value;
```

•••

对每个对象定义 GET 方法,用于在外部获取 JsonBean 内部对象的值。

```
public int getErrno() {
    return errno; }
public Data getData() {
    return data; }
public String getError() {
```

```
return error; }
```

. . .

JsonBean 类定义完成后,通过 Json 库对其进行解析,在鸿蒙操作系统中实现这个操作需要用到外部库,本项目使用 Google 开发的 Gson 库。使用前,需要在 build.gradle 文件中导入 依赖,输入命令"implementation group: 'com.google.code.gson', name: 'gson', version: '2.9.0'"按钮后单击"立即同步"按钮。

在发起 GET 请求获取数据的函数中,利用 JsonBean 类和 Gson 获取键值对,从而取得心率等关键信息。

```
JsonBean jsonBean = new Gson().fromJson(result, JsonBean.class);
```

在 App 界面中,实时呈现检测者的心率数据。实现方法是定义线程类 myEventHandler, 并通过 sendEvent 方法将数据投递到新线程。

```
myEventHandler.sendEvent(InnerEvent.get(1002, jsonBean));
if(event.eventId==1002) {
    JsonBean jsonBean = (JsonBean) event.object;
    float tem = jsonBean.getData().getCurrent_value(); //获取最新数据点值
    String temText = Float.toString(tem); //将其呈现在界面的 temText 位置
    textTem.setText(temText);}
```

定义 timer 类,重复执行任务,使心率数据自动更新。

```
timer.schedule(new TimerTask() {
    @Override
    public void run() {
        doGet(getUrl);}
},delay:0,period:500);
```

//每 0.5s 执行一次任务后更新界面

(2) 获取数据流。

请求方式: POST。

URL: http://api. heclouds. com/cmds? device\_id=/device\_id。

利用 OneNET 云平台提供的 API 调试工具执行请求,由图 3-9 可以看出,返回内容为 ""errno": 10, "error": "device not online: 954036868"",表示设备不在线。在此不需要关注 返回内容,重点在于下达命令的数据类型。OneNET 云平台可接收 POST 请求的 body 内容 为: Json、string 或二进制数据(小于 64KB)。

通过单击事件获取文本内容。在进行界面设计时,应实现按钮组件的实体,对按钮绑定单击事件,使用当前类作为接口的实现类: but. setClickedListener(this)。

事件绑定完毕后,通过 onClick 函数实现单击按钮并获取文本框中内容的操作: "String message=tf.getText();"。其中, message 为获取的文本框内容, 后续下达命令可以直接调用它。

为了验证文本框内容是否成功获取,使用 Toast 弹框将信息显示在按键下方,此部分起验 证作用,成功后可以删除。

| ToastDialog td=new ToastDialog(context:this); | //补充上下文信息,为当前页面         |
|-----------------------------------------------|-------------------------|
| <pre>td.setTransparent(true);</pre>           | //设置 Toast 的背景          |
| td.setAlignment(LayoutAlignment.BOTTOM);      | //位置(默认居中)              |
| td.setOffset(0,200);                          | //设置一个偏移                |
| <pre>td.setText(message);</pre>               | //设置 Toast 的内容为获取的文本框信息 |

| $\odot$        | C <sup>O</sup> OneNET | 多协议接入    |                                                  |          |          |   |                | 我的工师                                         | 费用中心 | 文档中心 | 0 |  |  |  |
|----------------|-----------------------|----------|--------------------------------------------------|----------|----------|---|----------------|----------------------------------------------|------|------|---|--|--|--|
| ÷9             | P848                  | API调试》   |                                                  |          |          |   |                |                                              |      |      |   |  |  |  |
| $\equiv$       | 28718                 |          |                                                  |          |          |   |                |                                              |      |      |   |  |  |  |
| 11             | BECORE                | * 请求方法   | POST                                             |          |          |   | 返回内容           |                                              |      |      |   |  |  |  |
| ď              | SORTE                 | + URL    | http://api.heckouds.com/cmds?device_id=954036868 |          |          | 0 | ( "erroo": 10, |                                              |      |      |   |  |  |  |
| <u>e</u>       | N.CHTH                | + APIKey | Ee4chjcr7Cv1k2iOJ1ZZHZ36CY#                      |          |          | 0 | "error":<br>}  | "error": "device not online: 954836868"<br>} |      |      |   |  |  |  |
| Q <sup>2</sup> | 和时间                   | 山田市市     |                                                  |          |          |   |                |                                              |      |      |   |  |  |  |
| =              | nativita -            |          |                                                  | - Second | 19103933 |   |                |                                              |      |      |   |  |  |  |
| 88             | 血利管理                  | HTTP请求参数 | message                                          |          |          |   |                |                                              |      |      |   |  |  |  |
| API            | APIIII                |          |                                                  |          |          |   |                |                                              |      |      |   |  |  |  |
|                |                       |          |                                                  |          |          | - |                |                                              |      |      |   |  |  |  |
|                |                       |          | 执行请求                                             |          |          |   |                |                                              |      |      |   |  |  |  |
|                |                       |          |                                                  |          |          |   |                |                                              |      |      |   |  |  |  |
|                |                       | 8        |                                                  |          |          |   |                |                                              |      |      |   |  |  |  |

图 3-9 下达命令的 API 调试及返回内容

弹框出现于按键下方,应正确显示输入的文本信息,如图 3-10 所示。 为防阻塞主线程启用新线程发起 POST 请求,实时呈现 OLED 界 面。在 dopost 函数中,将 string 类型的命令放入 POST 请求的 body 中访问 API。

```
postConnection. setRequestProperty ( " Content - Type ","
application/octet-stream");
postConnection.setRequestProperty("api-key", api_key);
new Thread(new Runnable() {
    @Override
    public void run() {
        doPost(postUrl, message, 1102);}
}).start();
```

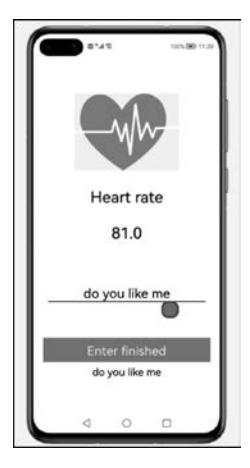

图 3-10 文本信息

首先,单击"输入完毕"按钮后,下达发送 message 的命令,提问者 所输入的问题将显示在 OLED 屏幕上; 然后,借助 MyEventHandler 类更新界面,将当前的屏幕显示同步到页面中。

## 3.3 成果展示

计算机屏幕左侧为 OneNET 云平台的数据波动,右侧为 App 端的界面,下方为 Hi3861 开发 板实时刷新的展示效果,如图 3-11 所示;单击按键后的 OLED 显示相应数据,如图 3-12 所示。

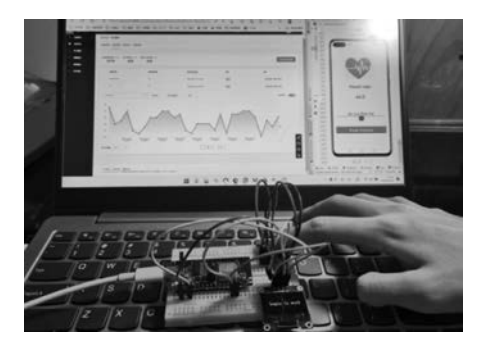

图 3-11 开发板实时刷新结果

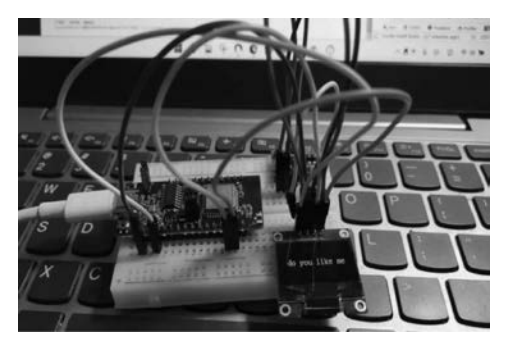

图 3-12 单击按键后的 OLED

42 ◀ 鸿蒙硬件系统开发——智能控制与物联网应用案例设计(视频讲解)

## 3.4 元件清单

完成本项目所需的元件及数量如表 3-4 所示。

表 3-4 元件清单

| 元件/测试仪表 | 数 量 | 元件/测试仪表       | 数  量 |
|---------|-----|---------------|------|
| 面包板     | 1个  | OLED 显示屏      | 1 个  |
| Hi3861  | 1 个 | MAX30102 血氧模块 | 1个   |